1. 前準備

## 計算対象のクレーン車のスペック番号を調べます。

| <ul> <li>(1) スペック番号</li> <li>(2) 製造番号</li> <li>(3) 製造年月</li> </ul> | 【補<br>【<br>【<br>【<br>【<br>】                                              | 足】<br><sub>スペック番号</sub><br>モデル名<br>GR-250N-2-00101                                   |
|--------------------------------------------------------------------|--------------------------------------------------------------------------|--------------------------------------------------------------------------------------|
| 計算条件を決定します。                                                        | (2)<br>TADANO LTD                                                        | 【注記】<br>荷重は、定格総荷重を超えないよう                                                             |
| ・スペック番号<br>・ブーム長さ<br>・作業半径<br>・ <mark>荷重</mark><br>・アウトリガ張出幅       | : GR - 250N - 2 - 00101<br>: 30.5m<br>: 10m<br>: 5t(フック質量を含まず)<br>: 6.5m | にしてください。<br>【補足】<br>アウトリガ異張出時は、「作業領域<br>図(取扱説明書記載)」と「定格総荷<br>重表」から定格総荷重を求めてくだ<br>さい。 |

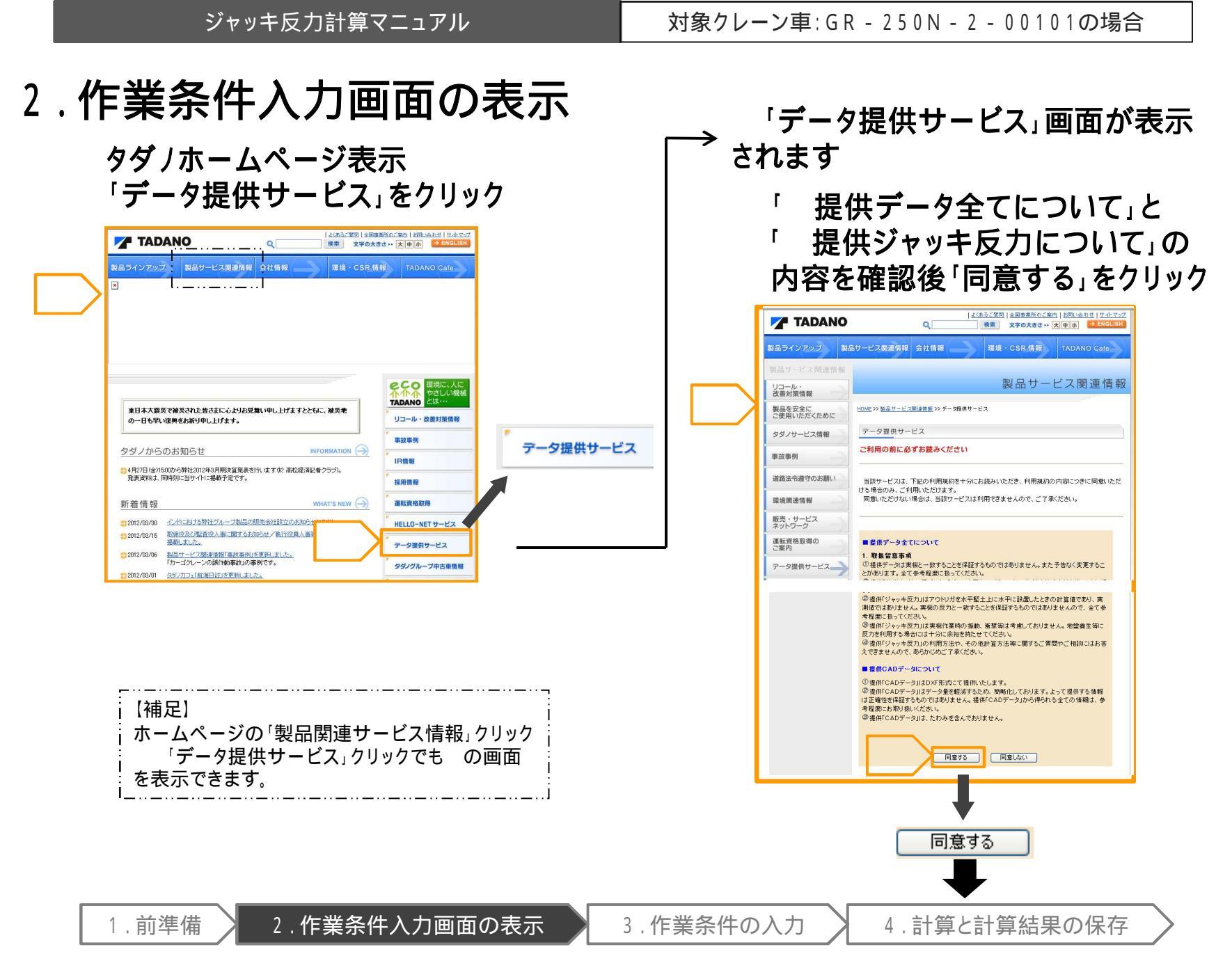

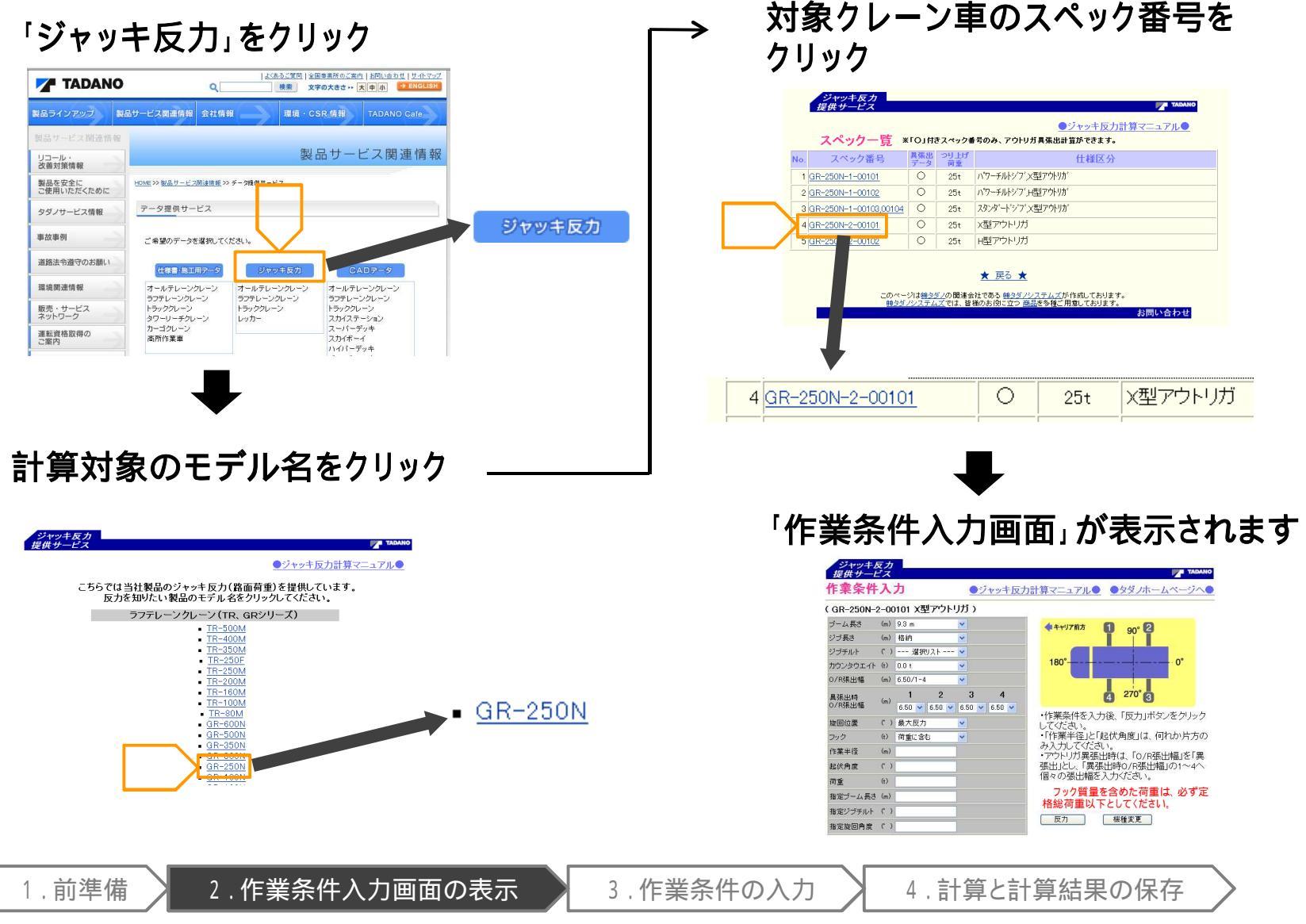

# 3.作業条件の入力

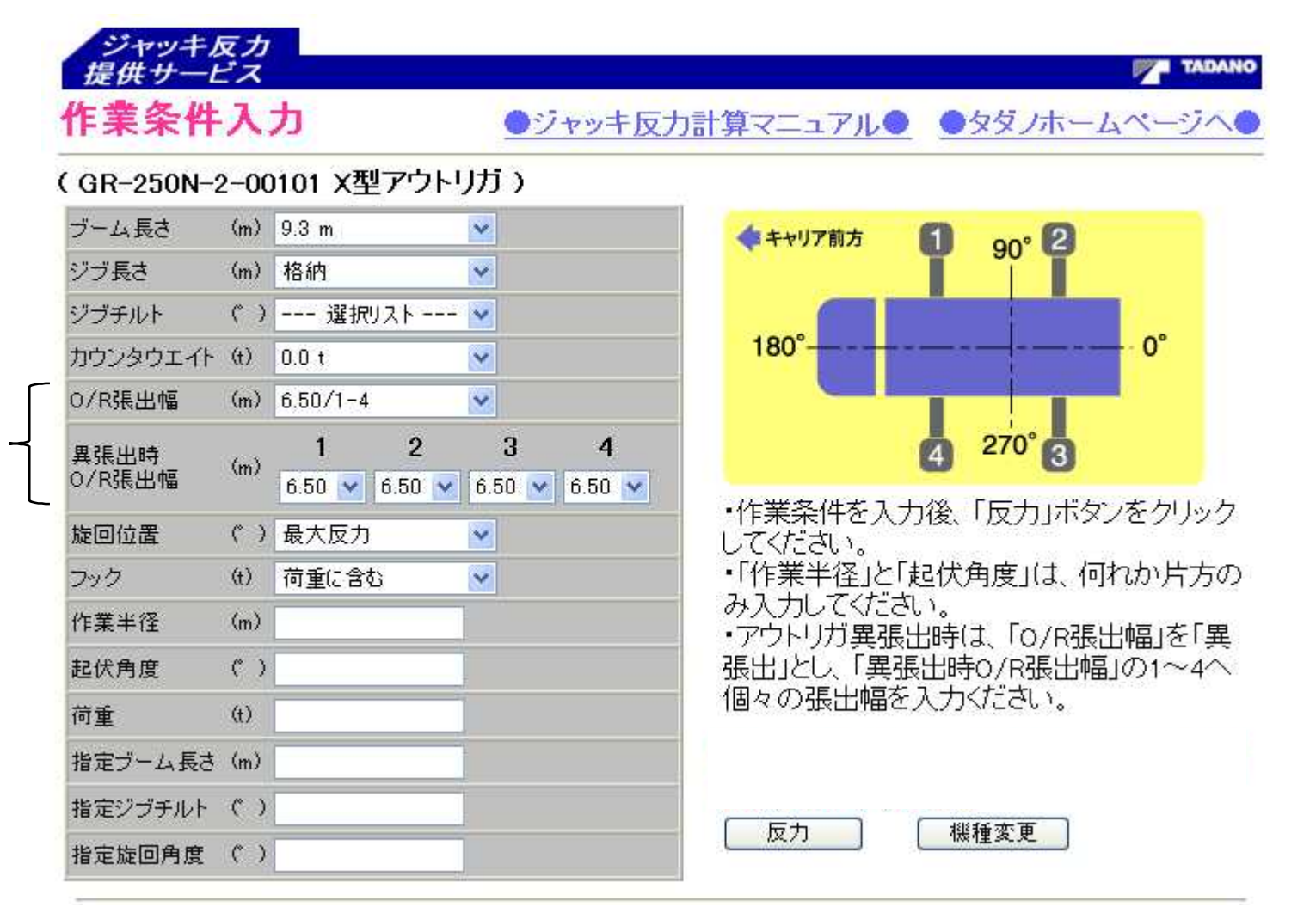

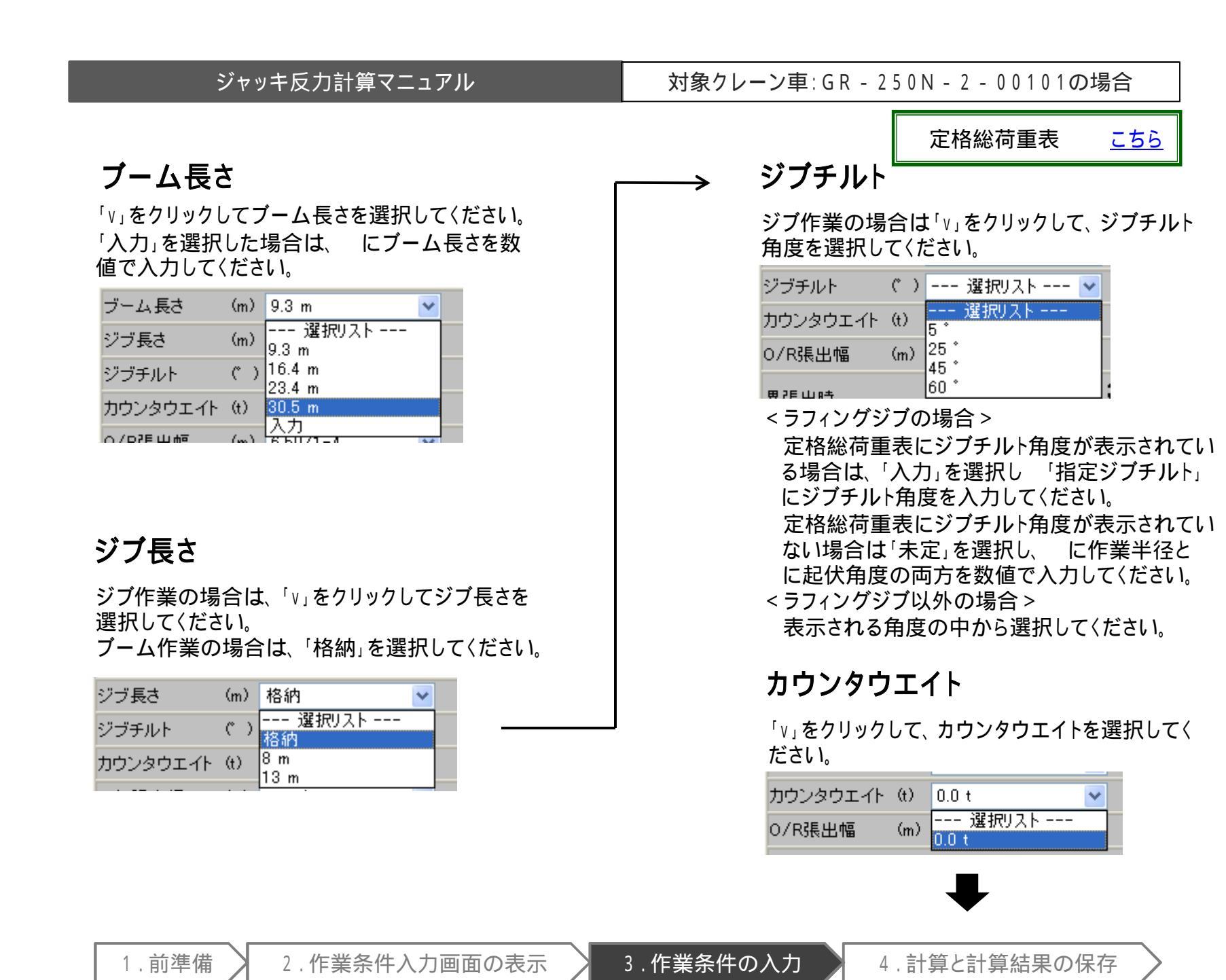

# O/R(アウトリガ)張出幅

| O/R張出幅         | (m)  | 6.50/1-4                                  | ¥ |                    |
|----------------|------|-------------------------------------------|---|--------------------|
| 異張出時<br>O/R張出幅 | (m)  | 選択リスト<br>6.50/1-4<br>6.10/1-4<br>5.00/1-4 |   | 3 4<br>50 ♀ 6.50 ♀ |
| 旋回位置           | (* ) | 3.60/1-4<br>3.10/1-4                      |   |                    |
| フック            | (t)  | 異張出                                       | _ |                    |

#### < 等張出の場合 >

- 「v」をクリックして、O/R張出幅を選択してください。
- 「6.50/1-4」とは、1 4番の0 / Rを全て6.50m張出
- すという意味です。

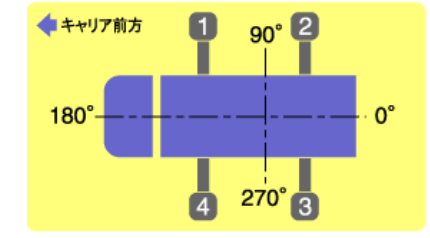

#### < 異張出の場合 >

「O/R張出幅」の「v」をクリックして、「異張出」を選 択し、「異張出時O/R張出幅」の「v」をクリックして、 各O/Rの張出幅を選択してください。

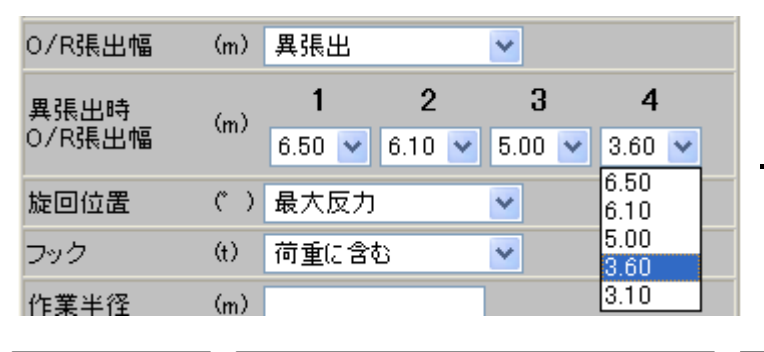

#### 対象クレーン車: GR - 250N - 2 - 00101の場合

## 旋回位置

「v」をクリックしてブーム(上部旋回体)の旋回角 度を選択してください。

|   | 旋回位置 | (° ) | 最大反力 🛛 💙        |  |
|---|------|------|-----------------|--|
| > | フック  | (t)  | 選択リスト<br>最大反力   |  |
|   | 作業半径 | (m)  | 90°毎<br>オンアウトリガ |  |
|   | 起伏角度 | (* ) | 入力              |  |

- 「最大反力」:作業条件入力時の最大反力値を 計算します。(通常はこちらを選択 します。)
- 「90°毎」: ブームが前後左右を向いた時の反 力値を計算します。
- 「オンアウトリガ」: ブームが各ジャッキの方向を 向いた時の反力値を計算します。
- 「入力」 : 任意の旋回角度での反力値を計 算します。 に旋回角度を数値で ついた 入力してください。

「v」をクリックして作業に使用するフックを選択 してください。

| フック  | (t)  | 荷重に含む             | * |
|------|------|-------------------|---|
| 作業半径 | (m)  | 選択リスト<br>荷重に含む    |   |
| 起伏角度 | (° ) | 25 ton吊<br>4 ton吊 |   |

<「荷重に含む」を選択の場合> にフック質量を含んだ荷重を数値で入力して ください。

4.計算と計算結果の保存

1.前準備

#### ジャッキ反力計算マニュアル

## 作業半径 起伏角度

作業半径か起伏角度のいずれか片方だけを数値で 入力してください。 ただし、ラフィングジブでの「ジブチルト」が「未定」 の場合のみ、両方を入力してください。

| 作業半径 | (m)  | 10 |
|------|------|----|
| 起伏角度 | (* ) |    |

#### 荷重

荷重を入力してください。

荷重 (t) 5

の「フック」で「フック」を選択した場合は、フック 質量を除いた荷重を入力してください。

の「フック」で「荷重に含む」を選択した場合は、 フック質量も含めた荷重を入力してください。

フック質量も含めた荷重が、定格総荷重を超えな いように注意してください。

## 指定ブーム長さ

の「ブーム長さ」で「入力」を選択した場合は、 ブーム長さを数値で入力してください。

▶ 指定ブーム長さ (m)

#### 指定ジブチルト

の「ジブチルト」で「入力」を選択した場合は、ジ ブチルト角度を数値で入力してください。

指定ジブチルト (゜)

#### 指定旋回角度

の「旋回角度」で「入力」を選択した場合は、旋 回角度を数値で入力してください。

指定旋回角度 (゜)

以上で作業条件の入力は完了です。

# 4.計算と計算結果の保存

「反力」をクリックします。

| GR-250N-2      | 2-00 | )101 X型アウトリカ           | <b>י</b> ד)                      |                    |                                |                                 |      |
|----------------|------|------------------------|----------------------------------|--------------------|--------------------------------|---------------------------------|------|
| ブーム長さ          | (m)  | 30.5 m 💌               |                                  |                    | ◆ キャリア前方                       | 1 00° 2                         |      |
| ジブ長さ           | (m)  | 格納                     |                                  |                    | and a conversion of the second | <b>T</b> <sup>30</sup> <b>T</b> |      |
| ジブチルト          | ( )  | 選択リスト 🔽                |                                  |                    |                                |                                 |      |
| カウンタウエイト       | (t)  | 0.0 t 💌                |                                  |                    | 180°                           |                                 |      |
| O/R張出幅         | (m)  | 6.50/1-4               | j.                               |                    |                                |                                 |      |
| 異張出時<br>O/R張出幅 | (m)  | 1 2<br>6.50 ₩ 6.50 ₩ 6 | <b>3</b><br>.50 <mark>∨</mark> 6 | <b>4</b><br>6.50 💌 | 16-444-44 (16-41-7             | 4 270° 3                        |      |
| 旋回位置           | (* ) | 最大反力                   |                                  |                    | 1作素余件を入<br>  してください。           | 刀相アウトリカ張出状態レイとク                 | ハリック |
| フック            | (t)  | 25 ton吊 🛛 💌            |                                  |                    | ・「作業半径」と                       | 「起伏角度」は、何れか、                    | 片方の  |
| 作業半径           | (m)  | 10                     |                                  |                    | ● み人力してくたる<br>● アウトリガ 異雄       | 乏い。<br>毛屮時(† 「∩/p距屮幅」           | を「卑  |
| 起伏角度           | (* ) |                        |                                  |                    | 張出」とし、「異                       | 低出時の/R張出幅」の1                    | ~4^  |
| 荷重             | (t)  | 5                      |                                  |                    | 個々の張出幅で                        | を入力ください。                        |      |
| 指定ブーム長さ        | (m)  | 1                      |                                  |                    | フック質量を                         | 含めた荷重は、必ず定                      | 格総   |
| 指定ジブチルト        | (* ) |                        |                                  |                    | 何重以トとして                        | くたさい。                           |      |
| 指定旋回角度         | (° ) |                        |                                  |                    | 反力                             | 機種変更                            |      |

#### 計算結果が表示されます。

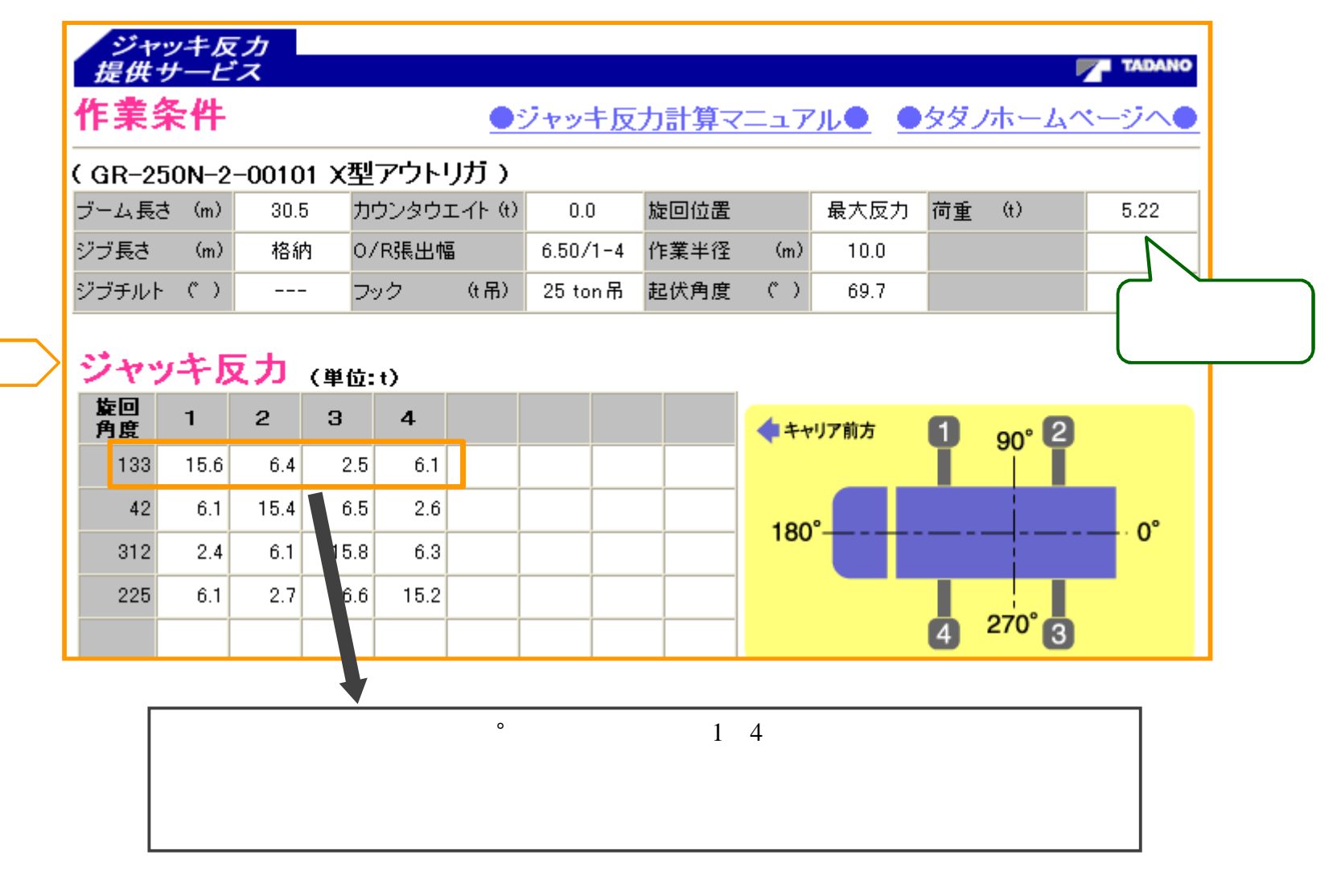

4.計算と計算結果の保存

## 「結果保存」をクリック

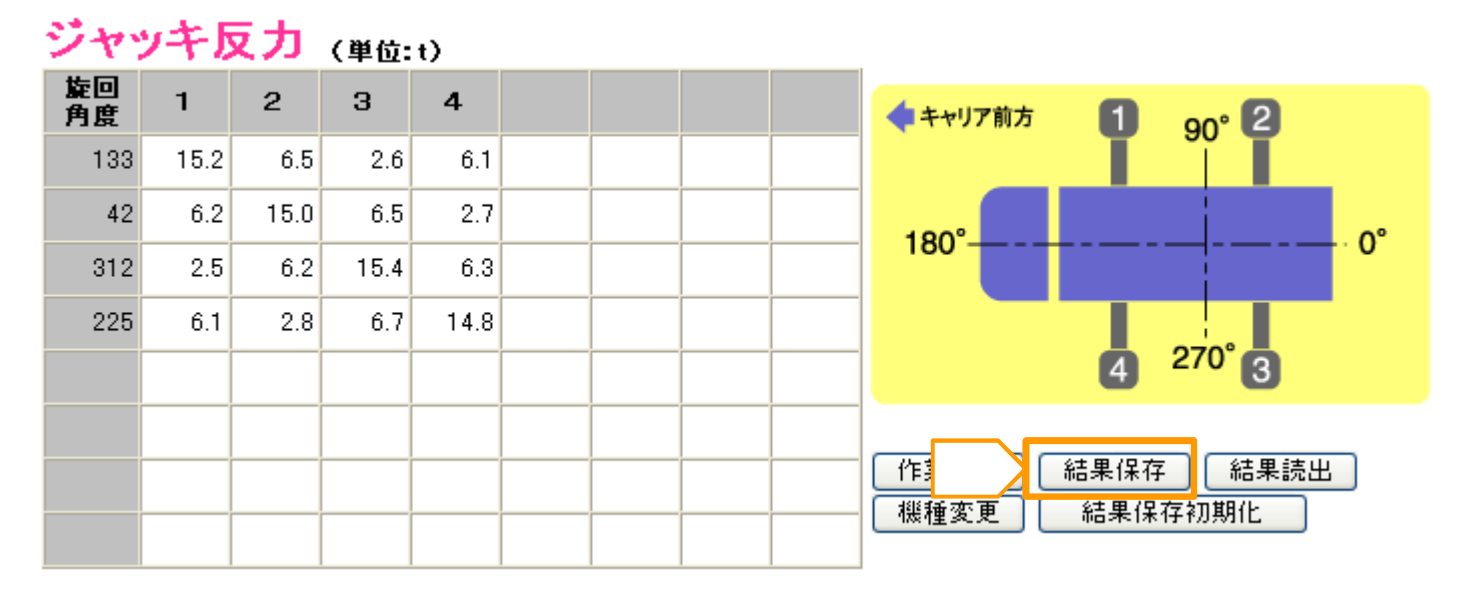

## 計算結果のPDFデータが作成されます。

「結果をPDFに保存しました。保存回数は1回です。」と表示されます。

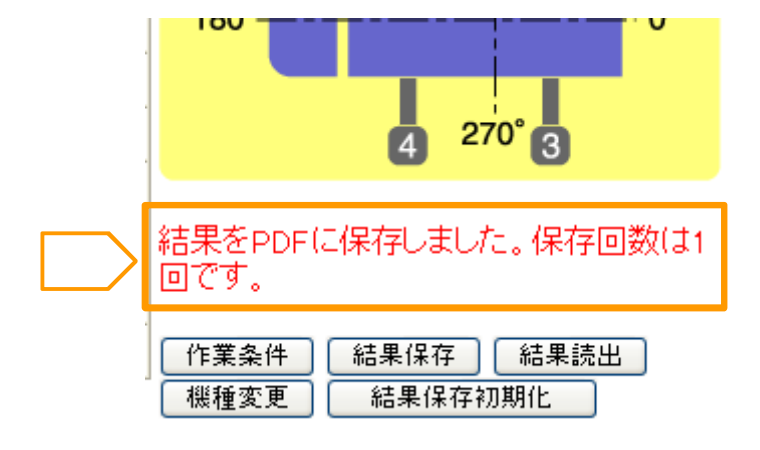

3.作業条件の入力

## 「結果読出」をクリック

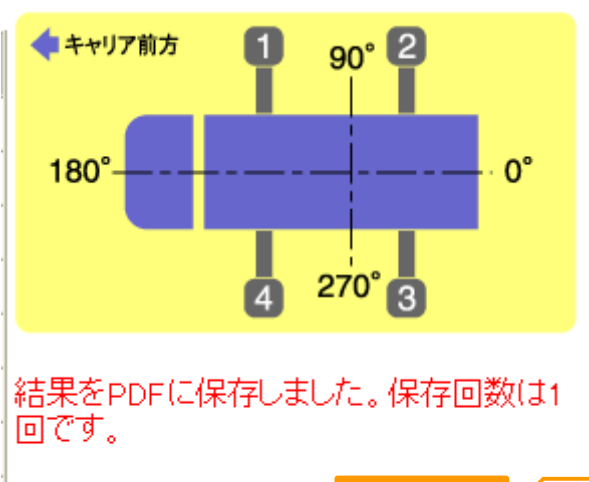

| 作業条件 | 結果保存 | 結果読出 | K |
|------|------|------|---|
| 機種変更 | 結果保存 | 7期化  |   |

- 「作業条件」:作業条件を変更する場合です。
- 「結果保存」:今回のジャッキ反力計算結果を保 存する場合です。
- 「結果読出」: (結果保存してから)計算結果を読 み出す場合です。
- 「機種変更」:機種を変更する場合です。
- 「結果保存初期化」:保存されている計算結果を 初期化する場合です。

# 計算結果のPDFが表示されます。

|             | A DENO                                                                                                    |                                                 |                                                              | N                                                                                                    |                                                                                         |    | 1  | 1    |
|-------------|----------------------------------------------------------------------------------------------------|-------------------------------------------------|--------------------------------------------------------------|----------------------------------------------------------------------------------------------------|-----------------------------------------------------------------------------------------|----|----|------|
| 11-1        | 条件NO.                                                                                                    |                                                 | (- A)                                                        | 1                                                                                                    | -                                                                                       |    |    |      |
| 1) / - 1    | がないたき                                                                                                    |                                                 | (m)                                                          | 30. 5                                                                                                    | -                                                                                       |    |    |      |
| 2) / - 2    | 「中和日本人」国                                                                                                    |                                                 | (70)                                                         | phy sub-                                                                                                    | -                                                                                       |    |    | 0    |
| A) 22-74    | (e<br>Fath                                                                                                    |                                                 | (m)                                                          | 10-10-1<br>0                                                                                                    | -                                                                                       |    |    | -    |
| 5) カウン      | ダウエイト                                                                                                    |                                                 | (+)                                                          | 0                                                                                                    | -                                                                                       |    | ×  |      |
| 6) アウト      | リガ張出幅                                                                                                    |                                                 | (m)                                                          | 6.5                                                                                                    |                                                                                         |    |    | <br> |
| 7) 7 9 9    |                                                                                                    | ()                                              | (品)                                                          | 荷重                                                                                                    |                                                                                         |    |    |      |
| 8)旋回位       | 置                                                                                                    |                                                 | 0.000                                                        | 最大                                                                                                    |                                                                                         |    |    |      |
| 9)作業半       | 径                                                                                                    |                                                 | (m)                                                          | 10                                                                                                    |                                                                                         |    |    |      |
| 10) 起伏角     | 度                                                                                                    |                                                 | (° )                                                         | 69.7                                                                                                    |                                                                                         |    | Ĭ. |      |
| 11) 吊上荷     | 重                                                                                                    |                                                 | (t)                                                          | 5                                                                                                    |                                                                                         |    |    |      |
| 1           | トリカ張出図」                                                                                                    | <b>*</b> *                                      | ヤリア前方                                                        | <b>D</b> 90                                                                                                    | • 🛛                                                                                     |    |    |      |
|             | トリガ張田図」                                                                                                    | <b>←</b> +<br>18                                | ₩J7₩A                                                        | <ol> <li>90</li> <li>90</li> <li>9</li></ol> |                                                                                         | 0° |    |      |
| [ジャ:        | トリガ張田図]<br>ッキ反力]<br>■ <sup>1</sup> <sup>1</sup> <sup>1</sup> <sup>1</sup> <sup>1</sup> <sup>1</sup> <sup>1</sup> <sup>1</sup> <sup>1</sup> | ← *<br>18<br>(単位:t)                             | v9785                                                        | 90<br>90<br>4 270                                                                                                    |                                                                                         | 0° |    | <br> |
| [ジャ:<br>NO. | > トリカ張出図」<br>炭回角度<br>122                                                                                                    | ← *<br>18<br>(単位:t)<br>P1                       | vулыл<br>0°                                                  | P 3                                                                                                    | ° 2<br>• 2<br>• 1<br>• 2<br>• 2<br>• 2<br>• 2<br>• 2<br>• 2<br>• 2<br>• 2<br>• 2<br>• 2 | 0° |    | <br> |
| [ジャ:<br>NO. | <ul> <li>&gt; リカ張出図」</li> <li>&gt; &gt; + 反力]</li> <li></li></ul>                                                                          | ← *<br>18<br>(単位:t)<br>P1<br>15.2<br>6.2        | • <b>97 m A</b><br><b>0°</b><br>P 2<br>6.5<br>15             | P 3<br>2.6<br>6.5                                                                                                    | P 4<br>6.1<br>2 7                                                                       | 0° |    |      |
| [ジャ:<br>NO. | <ul> <li>&gt; ソカ張出図」</li> <li>&gt; キ反力]</li> <li>旋回角度</li> <li>133</li> <li>42</li> <li>312</li> </ul>                                     | ★★★<br>18<br>(単位:t)<br>P1<br>15.2<br>6.2<br>2.5 | v <sup>1</sup> 7 m.A<br>0° - (<br>0° - (<br>6.5<br>15<br>6.2 | P 3<br>2.6<br>6.5<br>15.4                                                                                                    | P 4<br>6.1<br>2.7<br>6.3                                                                | 0° |    |      |

ジャッキ反力提供サービスを終了する と、保存したデータはなくなります。

2.作業条件入力画面の表示

3.作業条件の入力